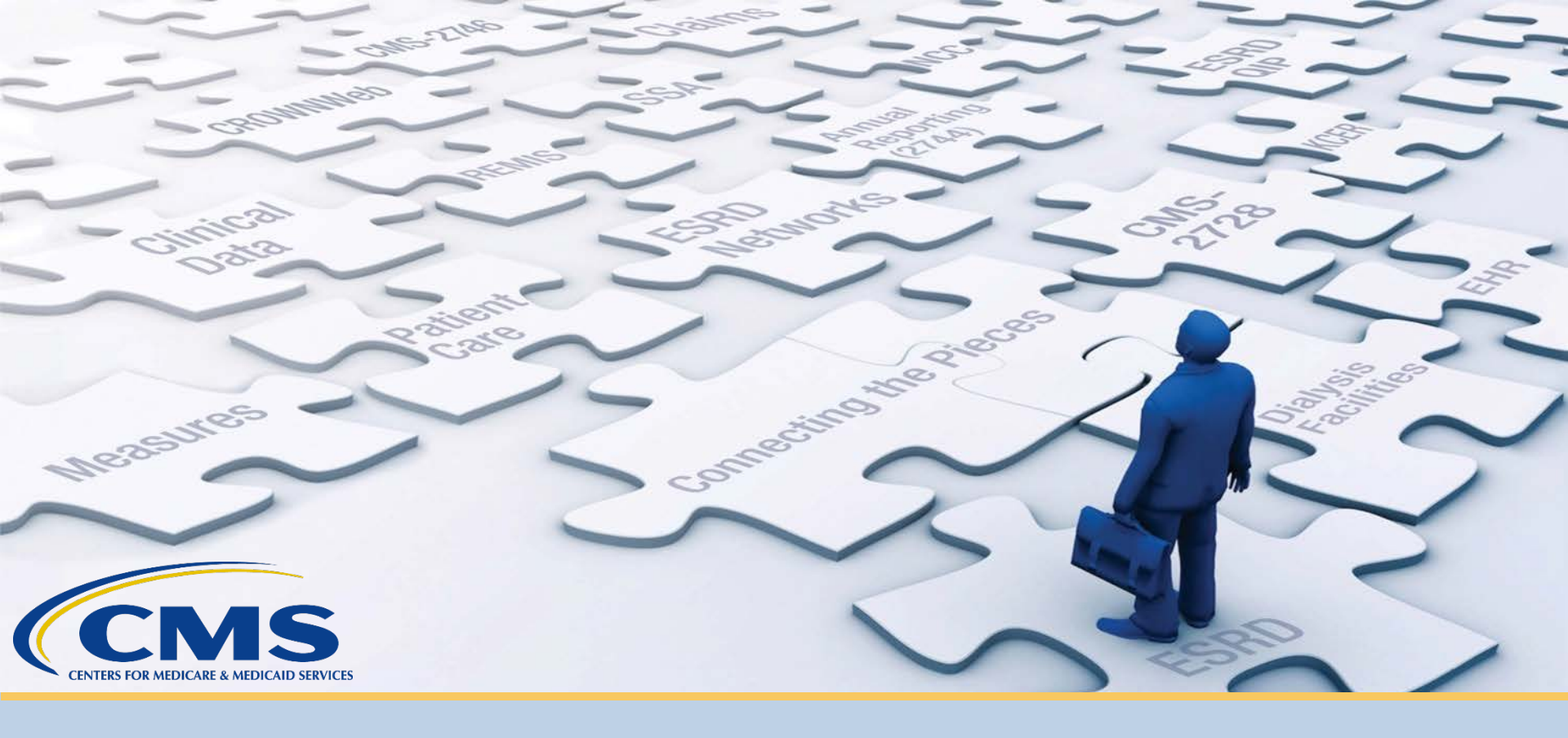

#### August 2020 Town Hall

With End-Stage Renal Disease (ESRD) Outreach, Communication, and Training (EOCT) Team

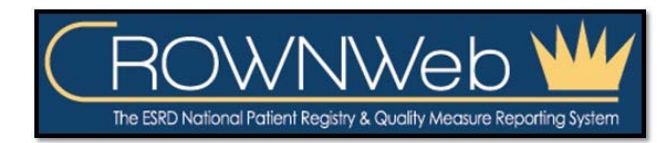

August 27, 2020-2 PM to 3 PM ET

### **Submitting Questions**

#### Type questions in the "Q&A" section, located to the right of your screen.

#### Send all Q&A questions to "All Panelists"

**Note:** Some questions may require additional research. Unanswered questions may be submitted to CRAFT@MyCROWNWeb.org.

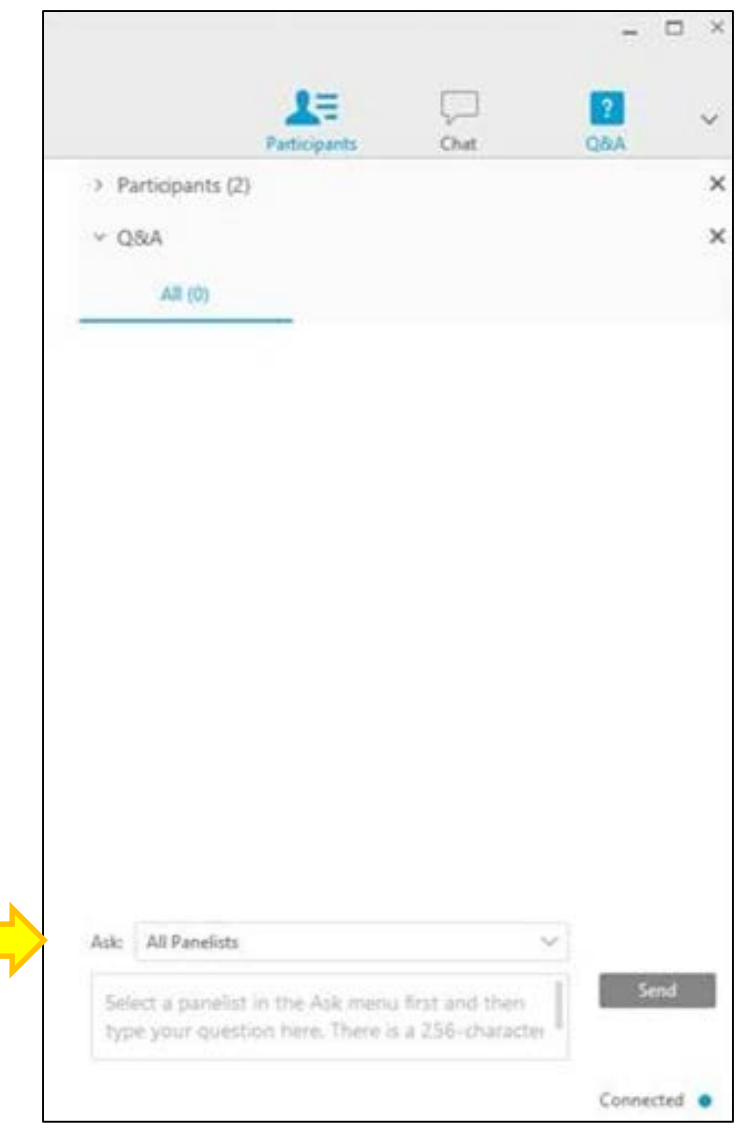

#### **Today's Host and Presenter**

#### **Oniel Delva, MS, CTT+**

Communications Director

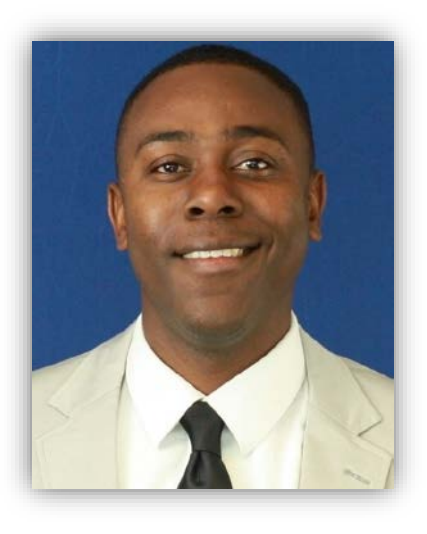

#### Note:

Data used in this presentation is fictitious.

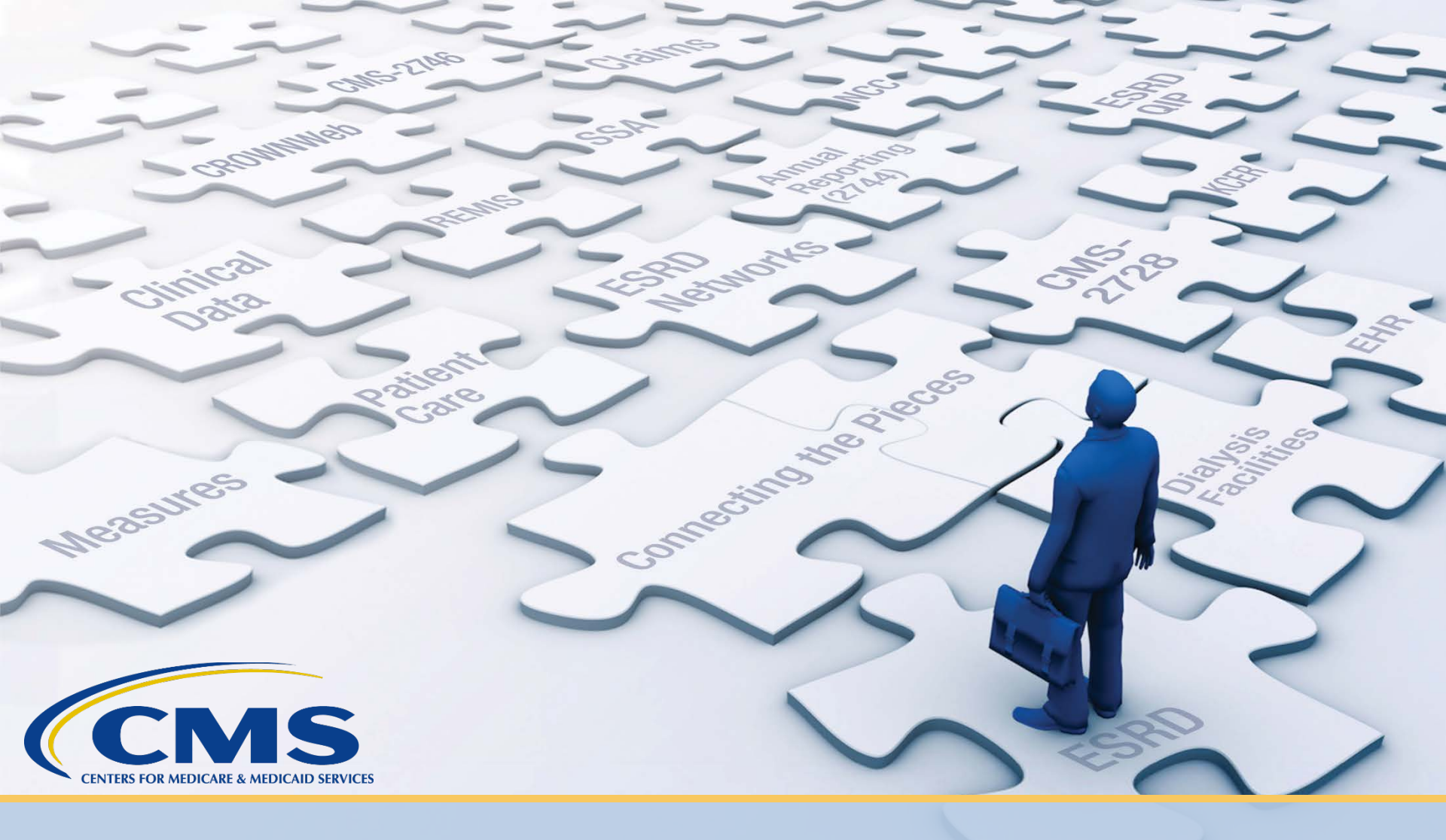

# **Latest News and Reminders**

#### **Facility Dashboard: Upcoming Reminders**

• Use the ESRD Quality Reporting System (EQRS) Facility Dashboard for clinical closure reminders.

| EQRS                  | Dashboard Faci        | lities 🗸 |                                                                                                    |
|-----------------------|-----------------------|----------|----------------------------------------------------------------------------------------------------|
| Overview<br>Form 2728 |                       |          | Eacility Dashboard Overview                                                                             |
| New                   | Due<br>O              | Past due | <ul> <li>• 08/31/2020 - Clinical Data submission deadline for the June 2020 clinical period.</li> </ul> |
| Form 2746             |                       |          | • <b>09/30/2020</b> - Clinical Data submission deadline for the July 2020 clinical period.              |
| Due                   |                       | Past due |                                                                                                    |
| 0                     |                       | 0        |                                                                                                    |
| Notifications & Accr  | retions<br>Unresolved |          |                                                                                                    |

### **Maintain HARP Account**

- Healthcare Quality Information System (HCQIS) Access Roles and Profile (HARP) is a secure identity management portal provided by CMS.
- HARP allows a user to create a user ID and password that can be used to access many CMS applications.
- All EQRS users must have a HARP account.
- Register for HARP via <u>https://harp.qualitynet.org/register/profile-info</u>.
- Maintain your HARP account via <u>https://harp.qualitynet.org/login/</u>.

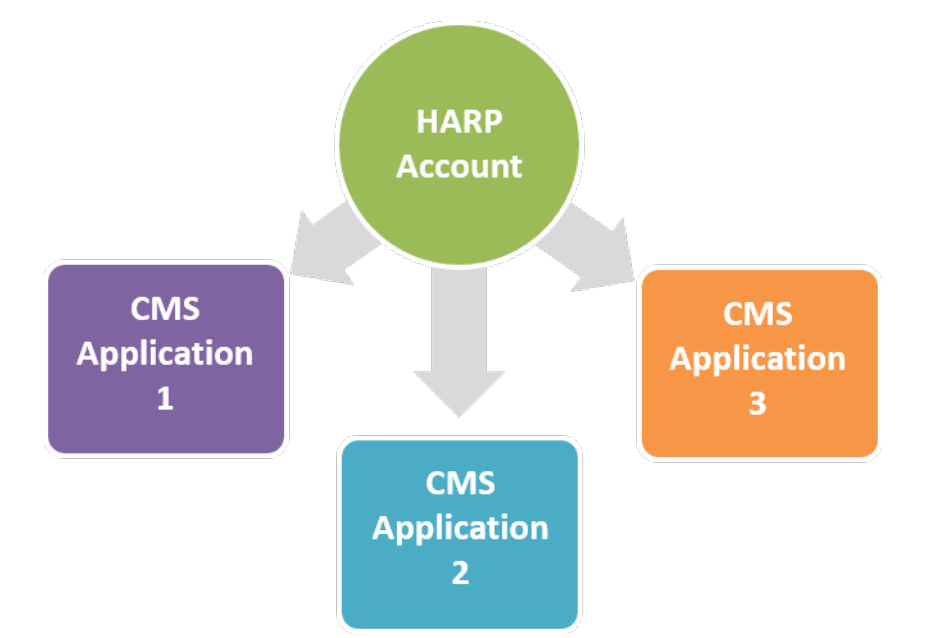

#### Selecting Additional Two-Factor Authentication Devices

- Users can select additional Two-Factor Authentication devices when logging into HARP and/or EQRS.
- Additional devices can be added via the Two-Factor Devices screen in HARP.

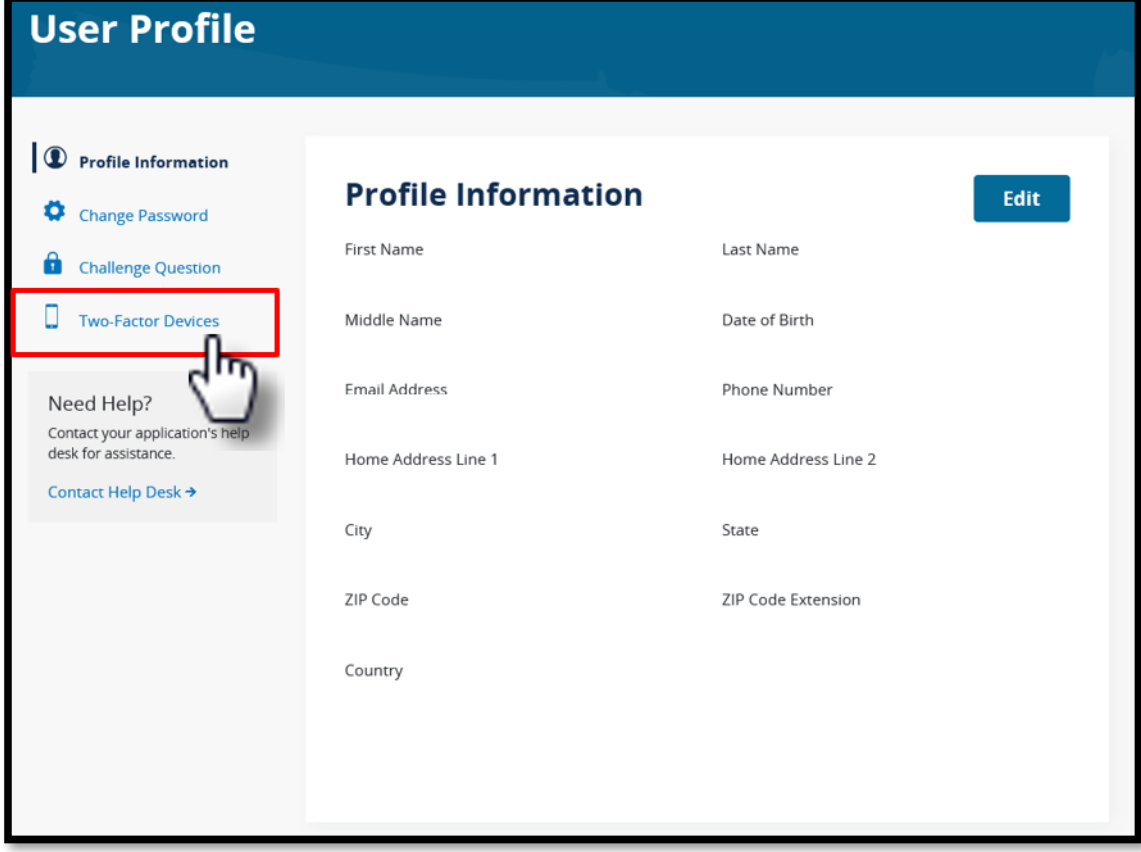

NOTE: Access step-by-step HARP account registration and EQRS role request instructions via https://mycrownweb.org/harp-training/. 7

### **Two-Factor Authentication Device Type**

| <b>Device Type</b>   | Description                                                                                                |
|----------------------|----------------------------------------------------------------------------------------------------|
| Email                | • Default two-factor authentication device. Cannot be removed. You can edit this to another email address. |
| SMS                  | • Enter your mobile phone number to receive a text with a security code.                                   |
| Voice                | • Enter your phone number to receive a call with a security code.                                          |
| Google Authenticator | • The Google Authenticator application generates two-factor authentication codes on your mobile device.    |
| Okta Verify          | • The Okta Verify application generates two-factor authentication codes on your mobile device.             |
| Okta Verify Push     | • The Okta Verify Push application generates two-<br>factor authentication codes on your mobile<br>device. |

### Maintain EQRS Role(s)

- EQRS blends functionalities of the following legacy ESRD Systems into one global application:
  - CROWNWeb
  - ESRD QIP
  - Renal Management Information System (REMIS)
- Use EQRS to maintain and request roles for necessary user interfaces. Direct Link: <u>https://eqrs.cms.gov/globalapp</u>

| EQRS | Dashboard Faci | lities 🗸                           |                                     |                                                                            |   |  |  |  |
|------|----------------|------------------------------------|-------------------------------------|----------------------------------------------------------------------------|---|--|--|--|
|      |                | MANAGE ACCESS<br>My access         | My access                           |                                                                            |   |  |  |  |
|      |                | Request access<br>Pending requests | Click each application to view your | Click each application to view your approved roles and the organizations y |   |  |  |  |
|      |                |                                    | CROWNWeb                            | QIP                                                                        |   |  |  |  |
|      |                | PROFILE                            | View access                         | View access                                                                |   |  |  |  |
|      |                | Profile information                |                                     |                                                                            | J |  |  |  |
|      |                |                                    |                                     |                                                                            |   |  |  |  |

NOTE: Access step-by-step HARP account registration and EQRS role request instructions via https://mycrownweb.org/harp-training/. 9

#### **Recent EQRS/CROWNWeb System Updates**

- COVID-19:
  - CMS authorized the addition of ICD-10 code U07.1 "COVID-19, virus identified" in CROWNWeb
  - CMS authorized the removal of ICD-10 code U07.2 "COVID-19, virus not identified" from CROWNWeb on July 13, 2020
- Addition of ESRD QIP User Interface (UI).

### **PY 2021 Preview Period Inquiries**

- The ESRD QIP Payment Year (PY) 2021 Preview Period started on July 29, 2020, and is scheduled to end on August 31, 2020, at 11:59 p.m. Pacific Time (September 1, 2020, at 2:59 a.m. Eastern Time).
- Use the ESRD QIP UI in EQRS to view scores and reports and submit inquiries by the end of the ESRD QIP PY 2021 Preview Period.

| EQRS | QIP Scores               |                                                                                                    | Change organization V | Aava<br>Harper |
|------|--------------------------|----------------------------------------------------------------------------------------------------|-----------------------|----------------|
|      |                          | Welcome to the ESRD Quality Incentive Program (QIP)                                                                                                  |                       |                |
|      | Scores and Feedback      |                                                                                                    |                       |                |
|      | Preview Period Inquiries |                                                                                                    |                       |                |
|      | View/Download Reports    | QIP Scores & Feedback                                                                                                    |                       |                |
|      | 6                        | Below you'll find a list of facilities that are in your purview. Choose a facilty to view QIP scores and res                                         | ults.                 |                |
|      |                          | Filter Facilities                                                                                                    | ~                     |                |
|      |                          |                                                                                                    | _                     |                |
|      |                          | Facilities                                                                                                    | ^                     |                |
|      |                          | This is a list of all the facilities you have permission to view. Choose a facility and scroll down to view all available QIP data for that facility |                       |                |
|      |                          | Select Facility CCN ¢ Facility Name ¢ Network Name ¢ Organization ¢ State                                                                            | ÷                     |                |
|      |                          | Page Size                                                                                                    | t 🍽                   |                |
|      |                          | Showing 1 to 1 of 1 results 10                                                                                                    |                       |                |
|      |                          |                                                                                                    |                       |                |
|      |                          | Runs: Facility 123456, ABC Dialysis                                                                                                    | ^                     |                |
|      |                          | Below is a list of all available data for Facility Please select a run and scroll down to view the run's score detail                                | s.                    |                |

**NOTE**: Access ESRD QIP UI training materials via <u>https://mycrownweb.org/2020/06/py-2021-esrd-qip-preview-period-webinar/</u>. 11

### **Poll Question #1**

Have you reviewed your PY 2021 ESRD QIP scores and reports via the ESRD QIP UI?

A. Yes

B. No

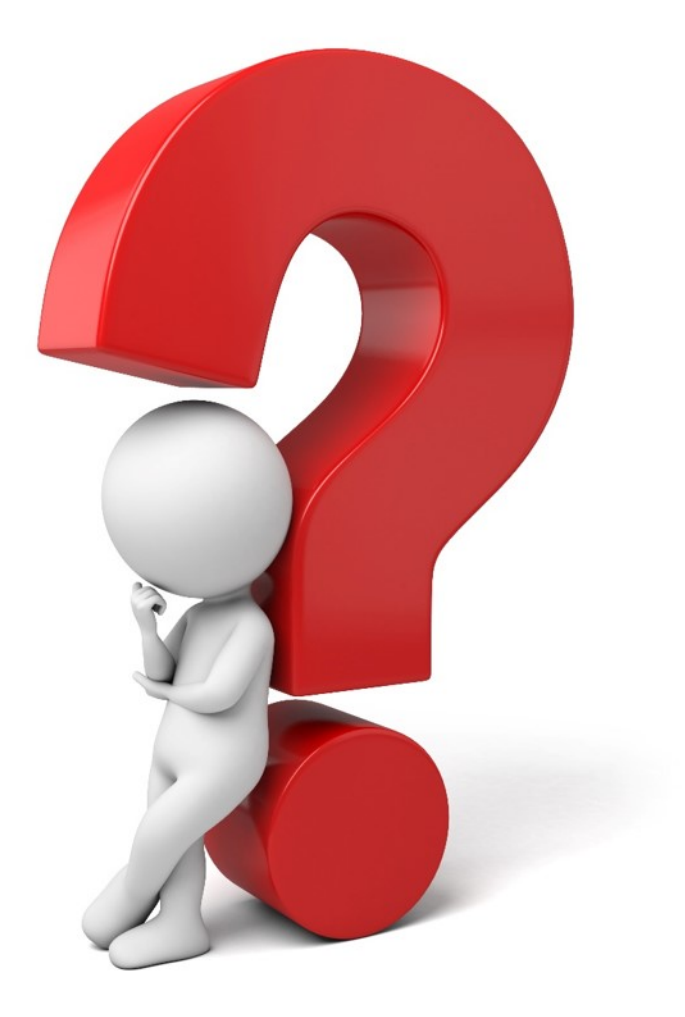

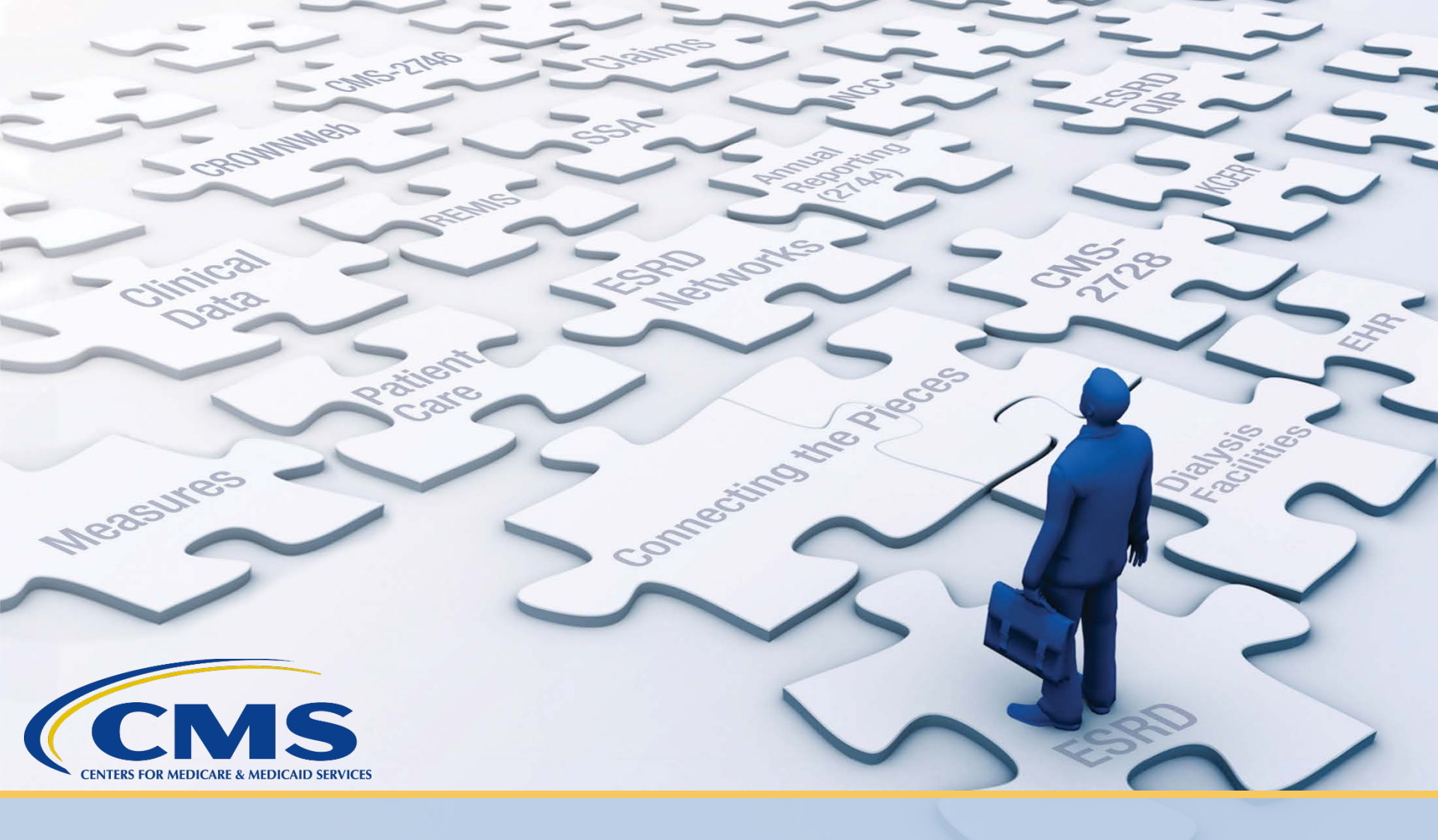

## Important Announcement: Transient Patient Status Removal

### **Transient Patient Removal Overview**

- CMS will not incorporate CROWNWeb's "Transient" patient admission status into EQRS in support of data quality.
- Excluding "Transient" patient admissions in EQRS ensures there is only one admission and patient record in the patient registry at any given time.
- It helps to ensure that patients are correctly admitted and discharged as they transfer from one facility to another for treatments.
- Further details will be provided during the September 24, 2020 CROWNWeb Town Hall event.

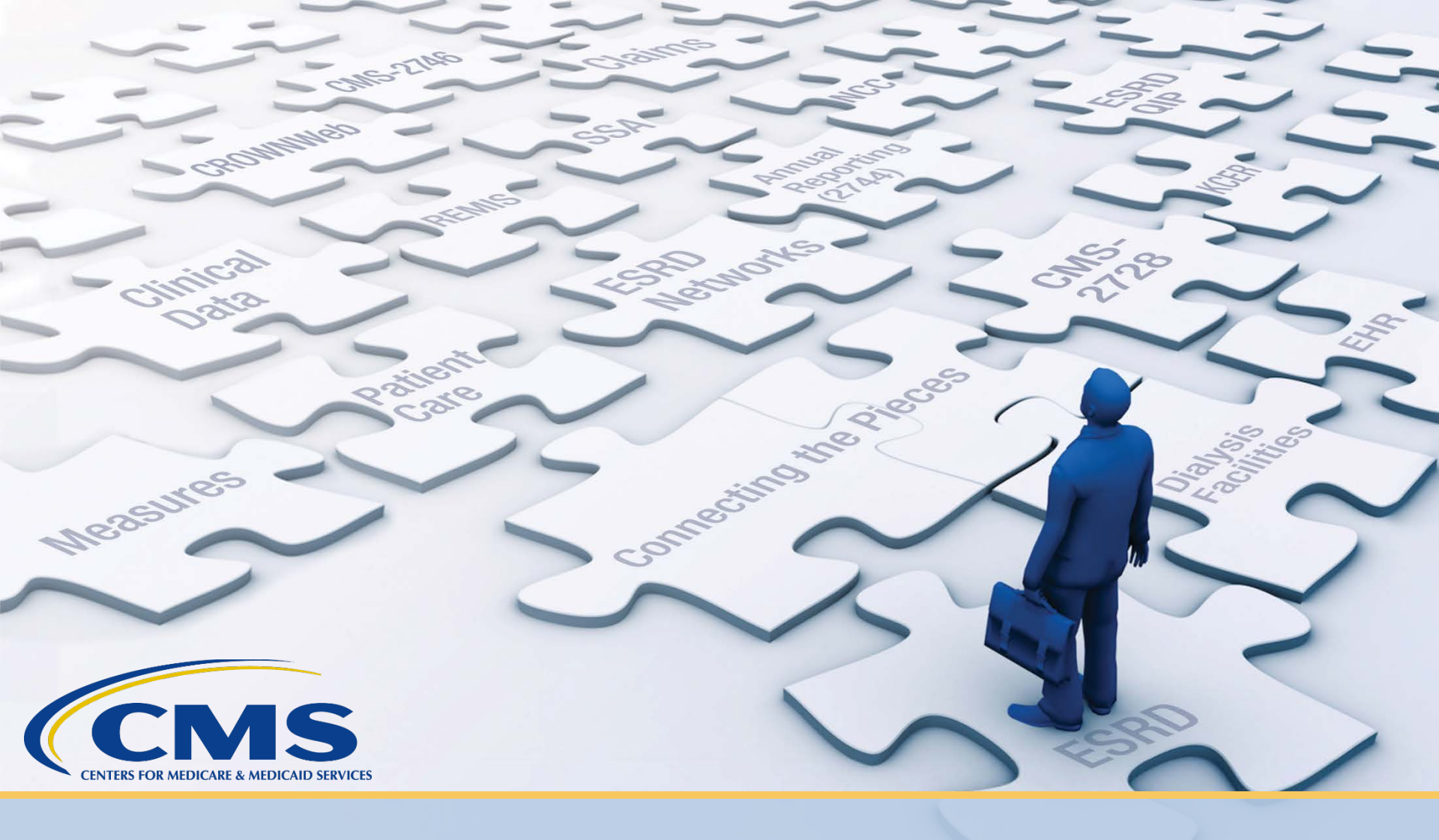

## **EQRS/CROWNWeb Data Management:** Third and Fourth Quarter Reminders

#### **Patient Attributes**

• Accurate Patient Attributes ensures patients receive their appropriate ESRD benefits and assists in reducing duplicates in the National ESRD registry.

| Edit Patient Attrib                                                                                                    | utes                                                            |   |                       |                               |                  |                  |                         |
|----------------------------------------------------------------------------------------------------|-----------------------------------------------------------------|---|-----------------------|-------------------------------|------------------|------------------|-------------------------|
| Key Patient Info - 21                                                                                                    | 104876568                                                       |   |                       |                               |                  | :                | Submit Date: 03/19/2018 |
| * Patient's First Name                                                                                                    | New                                                             |   | ]                     | * Date of Birth               | 08/08/1958       |                  |                         |
| мі                                                                                                    |                                                                 |   | -                     | * Gender                      | Female 🗸         |                  |                         |
| * Patient's Last Name                                                                                                    | Patient                                                         |   | Medicare Bene         | ficiary Identifier            | 1EE1EE1EE11      |                  |                         |
| Suffix                                                                                                    |                                                                 |   | -                     | SSN                           | 232-78-9252      |                  |                         |
|                                                                                                    |                                                                 |   | <sup>1</sup> Medicar  | e Claim Number                | 232789252A       |                  |                         |
| Ethnicity                                                                                                    | Not Hispanic or Latino                                          | ~ | Patient's Se<br>Race  | If Reporting of and Ethnicity | Self Reported by | Patient 🗸        | ]                       |
| Race (check all that a                                                                                                    | apply)                                                          |   |                       |                               |                  |                  |                         |
| ☑ White<br>☐ Asian<br>☐ Black or Africa<br>☐ Native Hawaii<br>☐ American Indi                                                                                                    | ın American<br>an or Other Pacific Islander<br>an/Alaska Native |   |                       |                               |                  |                  |                         |
| Tribe and Origin                                                                                                    |                                                                 |   |                       |                               |                  |                  |                         |
| Name o                                                                                                    | of Enrolled/Principal Tribe                                     |   |                       |                               | $\checkmark$     |                  |                         |
|                                                                                                    | Country / Area of Origin                                        |   |                       |                               | $\checkmark$     |                  |                         |
|                                                                                                    |                                                                 |   |                       |                               |                  |                  |                         |
| Patient Contact Info                                                                                                    |                                                                 |   |                       |                               |                  |                  |                         |
| Do Not Contact 🗌                                                                                                    |                                                                 |   |                       |                               |                  |                  |                         |
| Mailing Address                                                                                                    |                                                                 |   | Physical Addr         | ess (Same as Ma               | ailing Address   | ⊻)               |                         |
| Line 1 23456                                                                                                    | Main Street                                                     |   | Line 1                | 23456 Main Stree              | t                |                  |                         |
| Line 2                                                                                                    |                                                                 |   | Line 2                |                               |                  |                  |                         |
| Zip Code 33609                                                                                                    | ] - []]                                                         |   | Zip Code              | 33609 -                       |                  |                  |                         |
| City TAMPA                                                                                                    |                                                                 |   | City                  | ТАМРА                         |                  |                  |                         |
| * State Florida                                                                                                    |                                                                 |   | * State               | Florida                       |                  |                  | <br>                    |
|                                                                                                    |                                                                 |   | County                | Hil <u>ls</u> borough         |                  | _                |                         |
| And the second second s |                                                                 |   | And the second second | Shamed .                      | -                | $\sim \sim \sim$ |                         |

#### **Treatment Information**

• Up-to-date Treatment Information ensures that the patient is listed properly in the system and is displayed correctly on the Clinical menus.

| Add Treatment Information           |                          |                               | · · · · ·  |
|-------------------------------------|--------------------------|-------------------------------|------------|
| Dialysis Treatment Information - 21 | 04876568 - New Patient   |                               |            |
| *Treatment Start Date               | 03/20/2018               |                               |            |
| *Primary Dialysis Setting           | Dialysis Facility/Center | Dialysis Time Period          |            |
| Expected Self-Care Setting          |                          |                               |            |
| *Primary Type of Treatment          | Hemodialysis             |                               |            |
| Sessions Per Week                   | 4                        | Time Per Session (in minutes) | 240        |
| *Attending Practitioner             | Seckman, Michelle        |                               |            |
| Attending Practitioner UPIN         | A12345                   | Attending Practitioner NPI    |            |
| Type Of Dialysis Training           |                          |                               |            |
| Dialysis Training Begin Date        | mm/dd/yyyy               | Dialysis Training End Date    | mm/dd/yyyy |
| Submit Reset                        |                          |                               |            |

#### **Patient Clinical Values**

- Entering Clinical values monthly for all patients is required for all ESRD certified facilities.
- These values are used to monitor patient progress and assist with calculating ESRD QIP scores.

| <u>Manage Clinical</u> ~  | Manage Patie                       | ent Clinical Values                               |                                        |                                             |                    |
|---------------------------|------------------------------------|---------------------------------------------------|----------------------------------------|---------------------------------------------|--------------------|
| Anemia Management         | No clinical data f                 | or selected facility, patient and clinical month. |                                        |                                             |                    |
| Adequacy                  | Patient Inform                     | nation                                            |                                        |                                             |                    |
| <u>Ultrafiltration</u>    |                                    |                                                   |                                        |                                             |                    |
| Mineral Metabolism        | <sup>s</sup> Facility CCN          | <sup>5</sup> Facility NPI                         | • Facil<br>ABC D                       | i <b>ty DBA Name</b><br>ialysis (700000178) | ×                  |
| ESA                       | *Collection Type                   | e Clinical Month                                  | Last N                                 | ame Group Display Patients                  |                    |
| Infection                 | Hemodialysis                       | March 2018 (Open)                                 | All                                    | Without Clinical Values                     | Go                 |
| lron                      | <b>Patient</b><br>Patient, New (21 | 04876568)                                         |                                        | Common Lab Test Date                        |                    |
| Fluid Weight Management   | Patient Details                    | ;                                                 |                                        |                                             |                    |
| <b>Hospitalization</b>    | Patient Number                     | Patient Name                                      |                                        | Date of Birth                               | SSN<br>232-78-0252 |
| Vaccination               | 210-070500                         | Hew Fallent                                       |                                        | 00/00/1550                                  | 232-70-3232        |
| Patient Reporting <       | Save Submit Re                     | Delete No Clinical D                              | ata Available For All Collection       | Types 🗌                                     |                    |
|                           | Clinical Values                    | ;                                                 |                                        |                                             |                    |
| Version Number : CROWNWeb | Anemia Manag                       | jement                                            |                                        |                                             |                    |
|                           |                                    | "Hemog                                            | globin (Hgb) (g/dL)                    | □ N/A mm/dd/yyyy                            |                    |
|                           |                                    |                                                   | ~~~~~~~~~~~~~~~~~~~~~~~~~~~~~~~~~~~~~~ |                                             |                    |

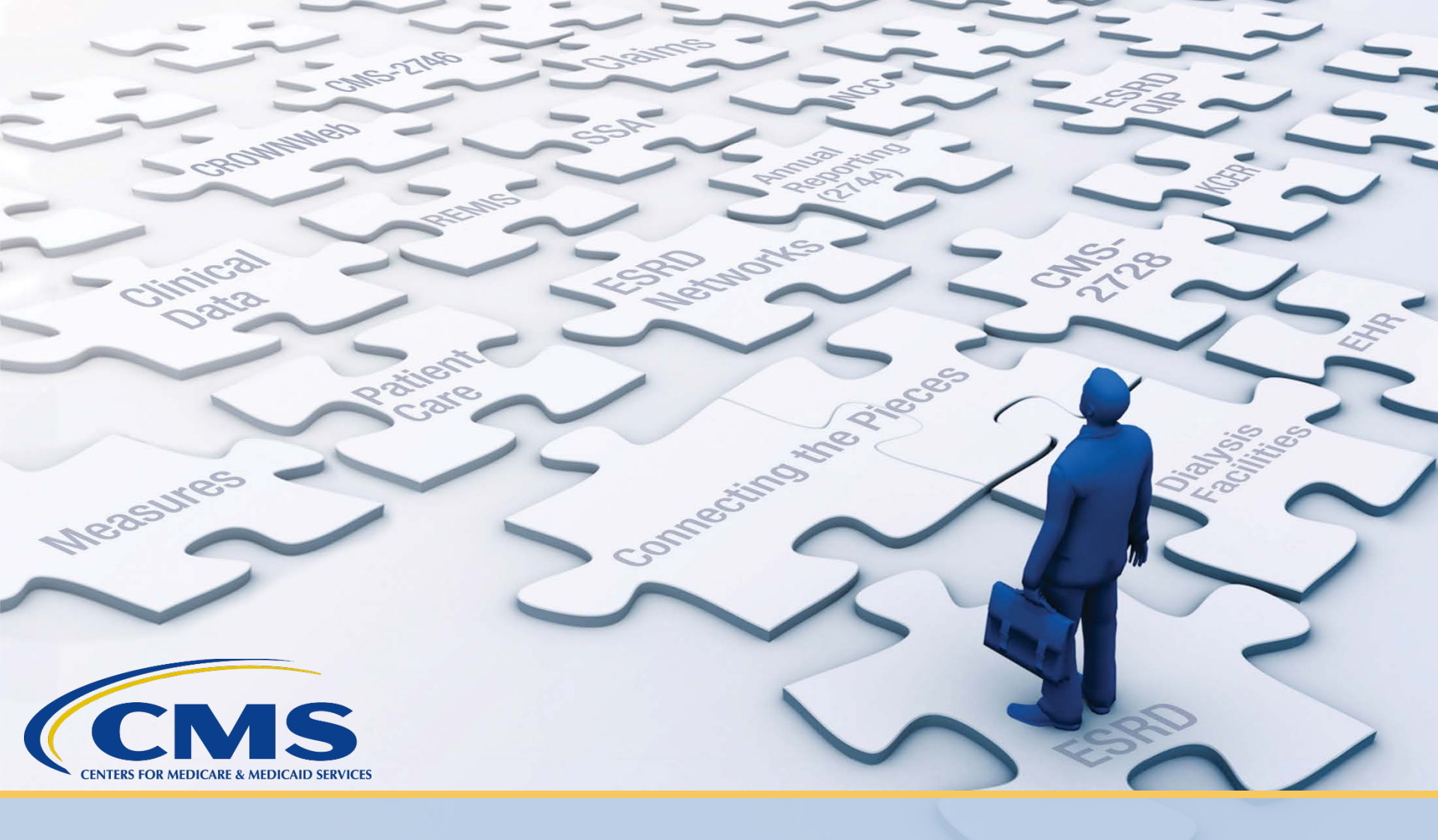

Data Management Guidelines: Staying on Top of Data Submissions

### **Poll Question #2**

Are you familiar with the ESRD Systems Data Management Guidelines?

- A. Yes
- B. Somewhat
- C. No

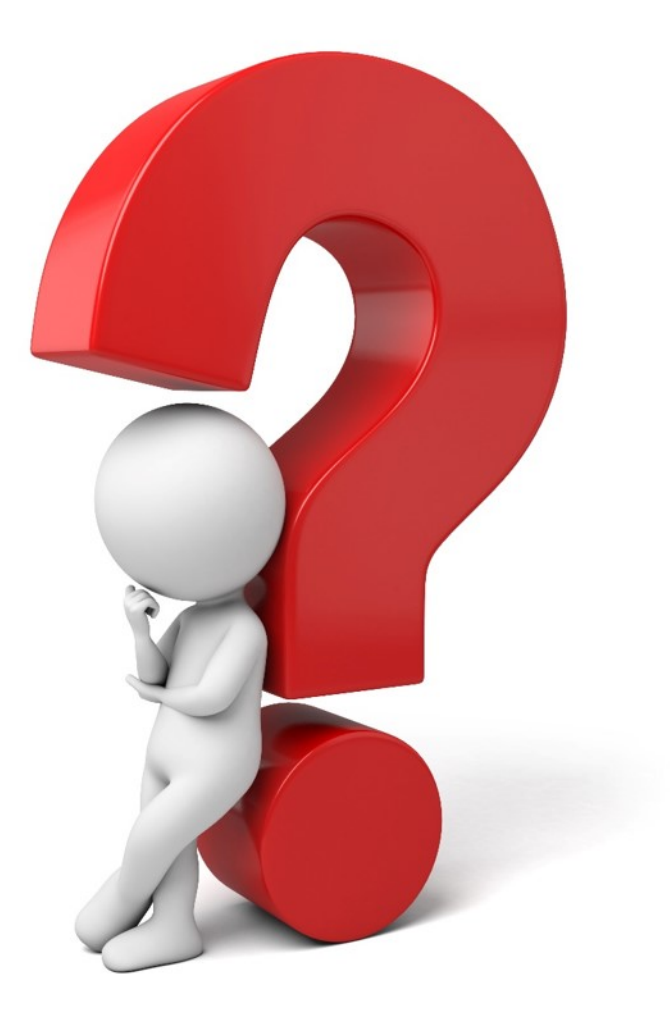

### **The Purpose**

This document describes standardized data management processes created, reviewed, and approved by CMS.

Tasks to be completed by system users and submission timelines are identified in this ESRD Systems Data Management Guidelines document. These tasks fall into three categories:

- Data Monitoring
- Data Quality Measuring
- Data Quality Managing

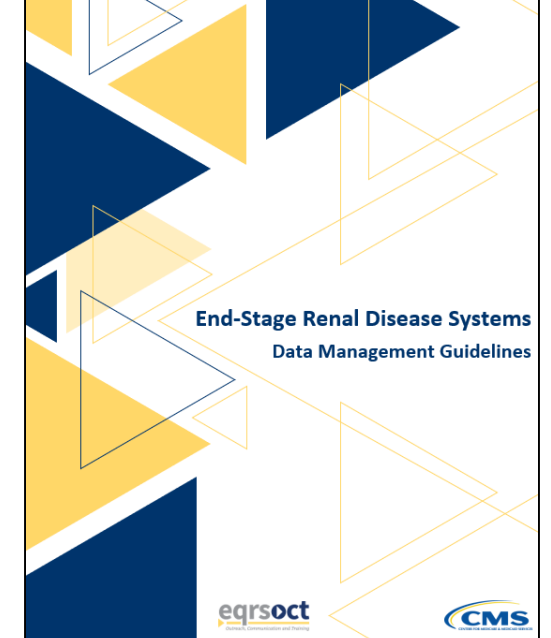

#### **ESRD Systems Data Manager**

A Data Manager is defined as any authorized user who oversees or assists with promoting data quality by *monitoring*, contributing to data effectiveness by *measuring*, and ensuring data reliability by *managing* accurate and timely data submissions.

There are three tiers of Data Managers:

- **Tier 1** Individuals or groups that enter patient and facility details into the ESRD Systems.
- **Tier 2** Individuals or groups that provide technical data reporting assistance.
- **Tier 3** Individuals or groups that support CMS data reporting needs.

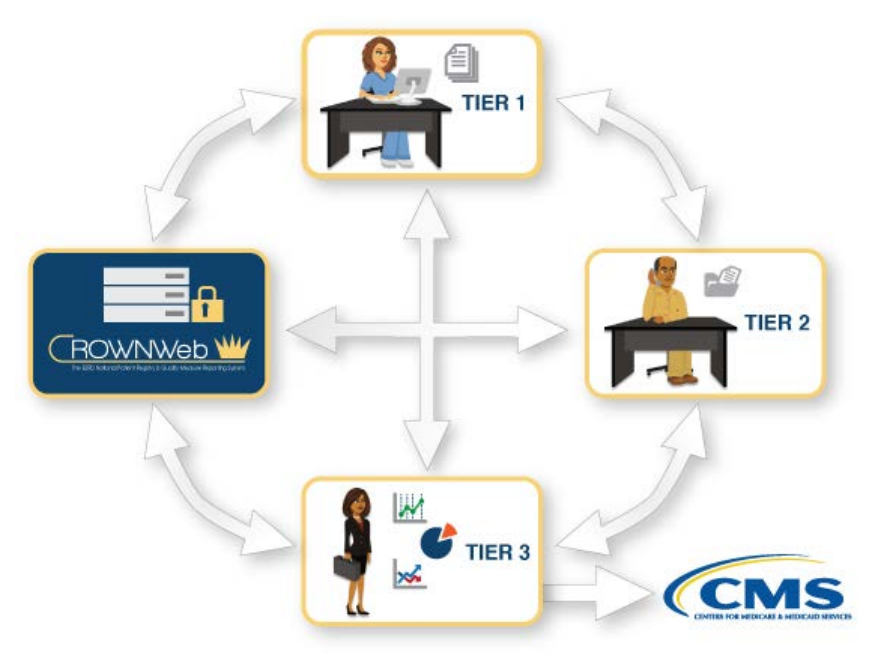

#### **Example of Tier 1 Data Manager Tasks**

| Category        | Section            | Task                                               | Frequency                                              |
|-----------------|--------------------|----------------------------------------------------|--------------------------------------------------------|
|                 | Facility Dashboard | Monitor Facility Dashboard                         | At least Weekly                                        |
|                 | Facilities         | Monitor Facility Attestation                       | Between January 1 and the end of February of each year |
| Data Monitoring |                    | Monitor Facility Summary                           | By December 31 of each year                            |
|                 | Personnel          | Review Personnel                                   | At least quarterly                                     |
|                 | Reports            | Generate Missing Forms<br>and Saved Status Reports | At least monthly                                       |

View page 52 of the ESRD Systems Data Management Guidelines to view and print the complete list: <a href="https://mycrownweb.org/assets/documents/ESRD\_Systems\_Data\_Management\_Guidelines.pdf">https://mycrownweb.org/assets/documents/ESRD\_Systems\_Data\_Management\_Guidelines.pdf</a>

#### **Example of Tier 2 Data Manager Tasks**

| Category        | Section            | Task                                               | Frequency                                      |
|-----------------|--------------------|----------------------------------------------------|------------------------------------------------|
|                 | Facility Dashboard | Monitor Facility Dashboard                         | At least Weekly                                |
|                 | Facilities         | Monitor Facility Attestation                       | Weekly in January and<br>February of each year |
| Data Monitoring | Facilities         | Monitor Facility Summary                           | By December 31 of each year                    |
|                 |                    | Monitor Saved Facilities                           | By 1st business day of each month              |
|                 | Paparta            | Generate Duplicate Patients<br>Report              | Monthly                                        |
|                 | керогтѕ            | Generate Missing Forms<br>and Saved Status Reports | At least monthly                               |

View page 53 of the ESRD Systems Data Management Guidelines to view and print the complete list: <a href="https://mycrownweb.org/assets/documents/ESRD\_Systems\_Data\_Management\_Guidelines.pdf">https://mycrownweb.org/assets/documents/ESRD\_Systems\_Data\_Management\_Guidelines.pdf</a>

#### **Example of Tier 3 Data Manager Tasks**

| Category        | Section    | Task                                              | Frequency                                      |
|-----------------|------------|---------------------------------------------------|------------------------------------------------|
|                 | Facilities | Monitor Facility Dashboard                        | Weekly in January and<br>February of each year |
| Data Monitoring | Reports    | Generate Duplicate Patients<br>Report             | Monthly                                        |
|                 |            | Generate Clinical Data and<br>Missing Labs Report | Monthly                                        |
| Data Measuring  | Reports    | Generate Open Accretions<br>Report                | Monthly                                        |
|                 |            | Generate Open<br>Notifications Report             | Monthly                                        |

View page 54 of the ESRD Systems Data Management Guidelines to view and print the complete list: <a href="https://mycrownweb.org/assets/documents/ESRD\_Systems\_Data\_Management\_Guidelines.pdf">https://mycrownweb.org/assets/documents/ESRD\_Systems\_Data\_Management\_Guidelines.pdf</a>

#### Data Management Guidelines Updates to Come

- The ESRD Systems Data Management Guidelines is reviewed and updated to meet the ESRD Community's needs.
- Upcoming updates include, but are not limited to:
  - Revision of account management procedures
  - Addition of new EQRS procedures
  - Addition of new EQRS screenshots
  - Removal of old procedures
  - Addition of new resources links

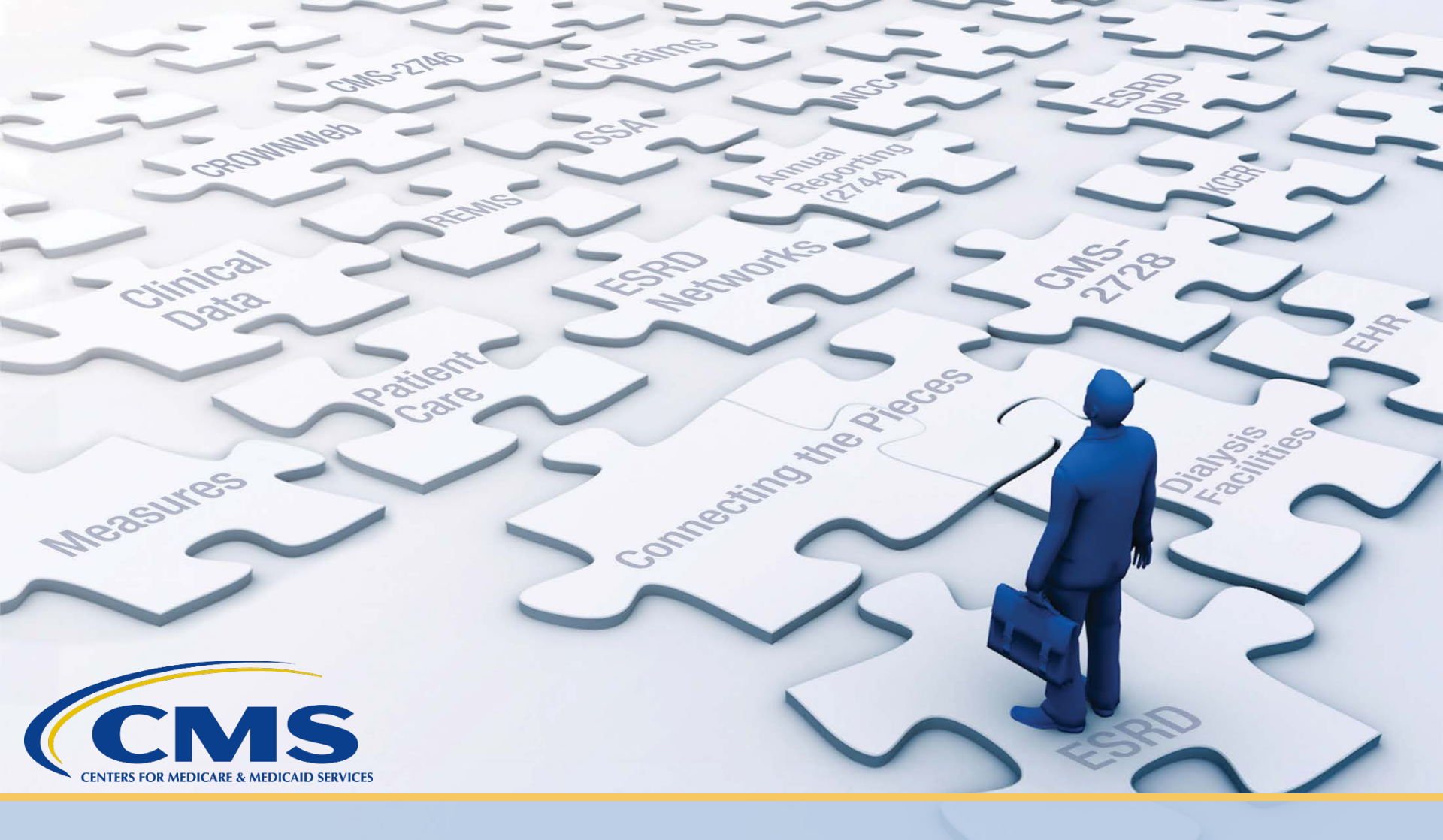

## **Educational Resources**

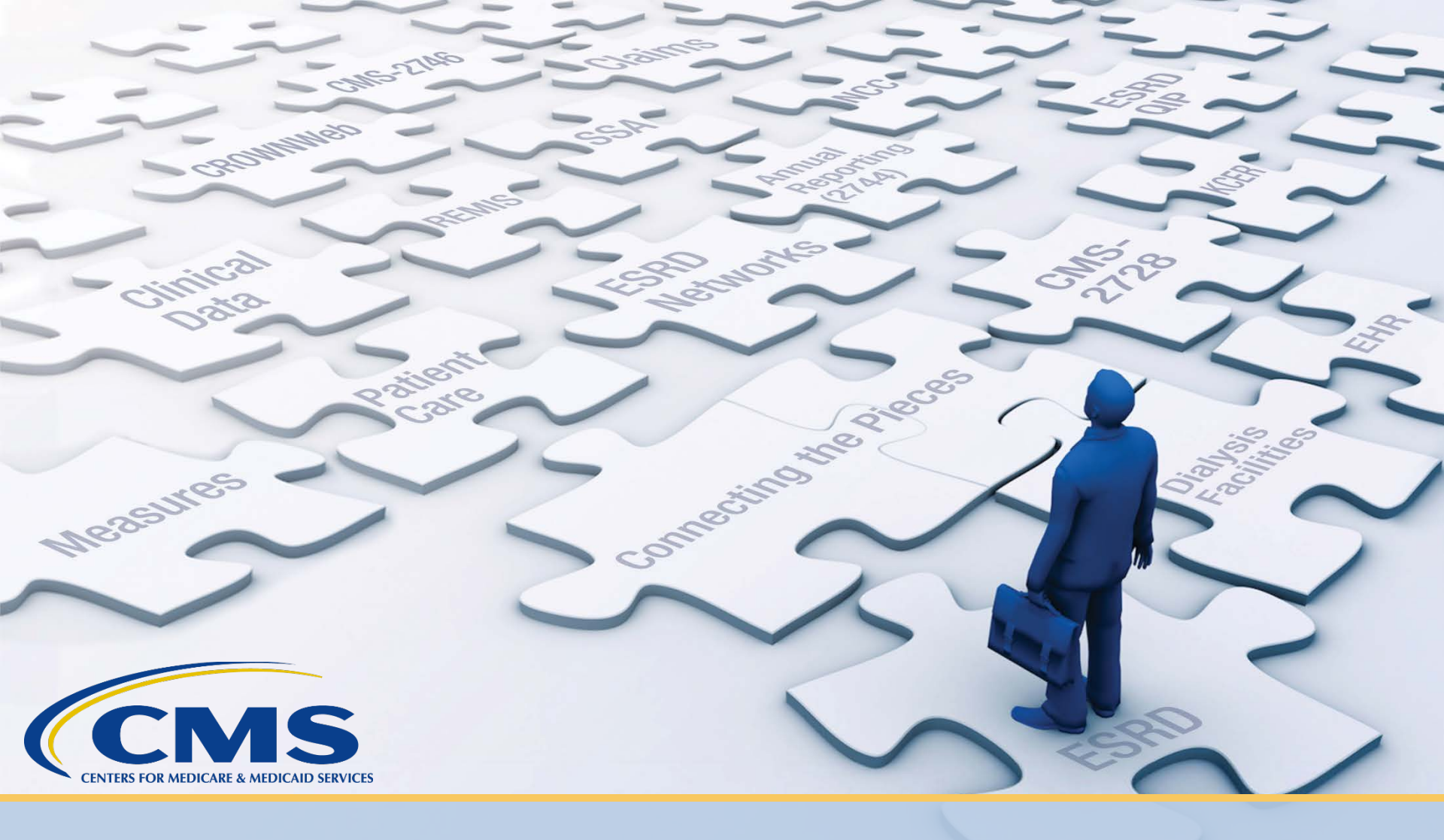

# www.MyCROWNWeb.org

#### **MyCROWNWeb Homepage**

• The MyCROWNWeb.org website is your direct link to all things related to EQRS/CROWNWeb training.

| CCMS RC                                                                                                    | Concel Pedient Registry & Caudity Measure Reporting System                                                    | Home                       | About Us                   | Events      | Education                             | News                                              | ESRD QIP                                         | Help                   |        |
|----------------------------------------------------------------------------------------------------|----------------------------------------------------------------------------------------------------|----------------------------|----------------------------|-------------|---------------------------------------|---------------------------------------------------|--------------------------------------------------|------------------------|--------|
| Font size: A A<br>Input search criteria<br>Sign Up for Mailing List<br>Enter your information below<br>to receive updates on system<br>trainings, project information,<br>and monthly newsletters! | COSTINGUESTICAL DERICES                                                                                       | And And                    |                            | 1202        | Impo<br>Train<br>Docu<br>Docu<br>Docu | ortant<br>ing Mat<br>ments<br>ARP Tra<br>aterials | Links<br>erials and<br>aining<br>uick Start Guic | le                     |        |
| Enter your email                                                                                                    | MUCROWN                                                                                                    | We                         | bV                         | 11/         | C ES<br>Gu                            | RD Syster<br>idelines                             | ns Data Manag                                    | gement                 |        |
| First name                                                                                                    | The ESRD National Patient Registry                                                                            | & Quality Me               | asure Reporting            | System      | 🗅 Lis<br>Fai                          | t of Prima<br>ilure (ICD-                         | ry Causes of F<br>10)                            | Renal                  |        |
| Company                                                                                                    |                                                                                                    |                            |                            |             |                                       |                                                   |                                                  |                        |        |
| Subscribe                                                                                                    | Updated HARP Training available. Click                                                                        | here for                   | more infor                 | mation.     |                                       |                                                   |                                                  |                        |        |
| ESRD Systems Data<br>Management Guidelines                                                                                                    | Learn About CROWNWeb                                                                                          |                            |                            |             |                                       |                                                   |                                                  |                        |        |
| ESRD Systems Data Management                                                                                                    | MyCROWNWeb.org provides a number of tools to help<br>the pages and quick links on the website for more inform | the ESRD (<br>nation on CF | community be<br>ROWNWeb an | come better | r users of the (<br>Stage Renal D     | CROWNW                                            | (eb system. Pl<br>SRD) Quality F                 | ease visi<br>Reporting | i<br>1 |

System (EQRS). Please check out the Latest Official News from CMS and Event Announcer

Guidelines PDF and online ebook

#### **Education Page**

• The Education page provides a direct link to the training calendar. Additionally, it contains hyperlinks to all training tutorials and guides.

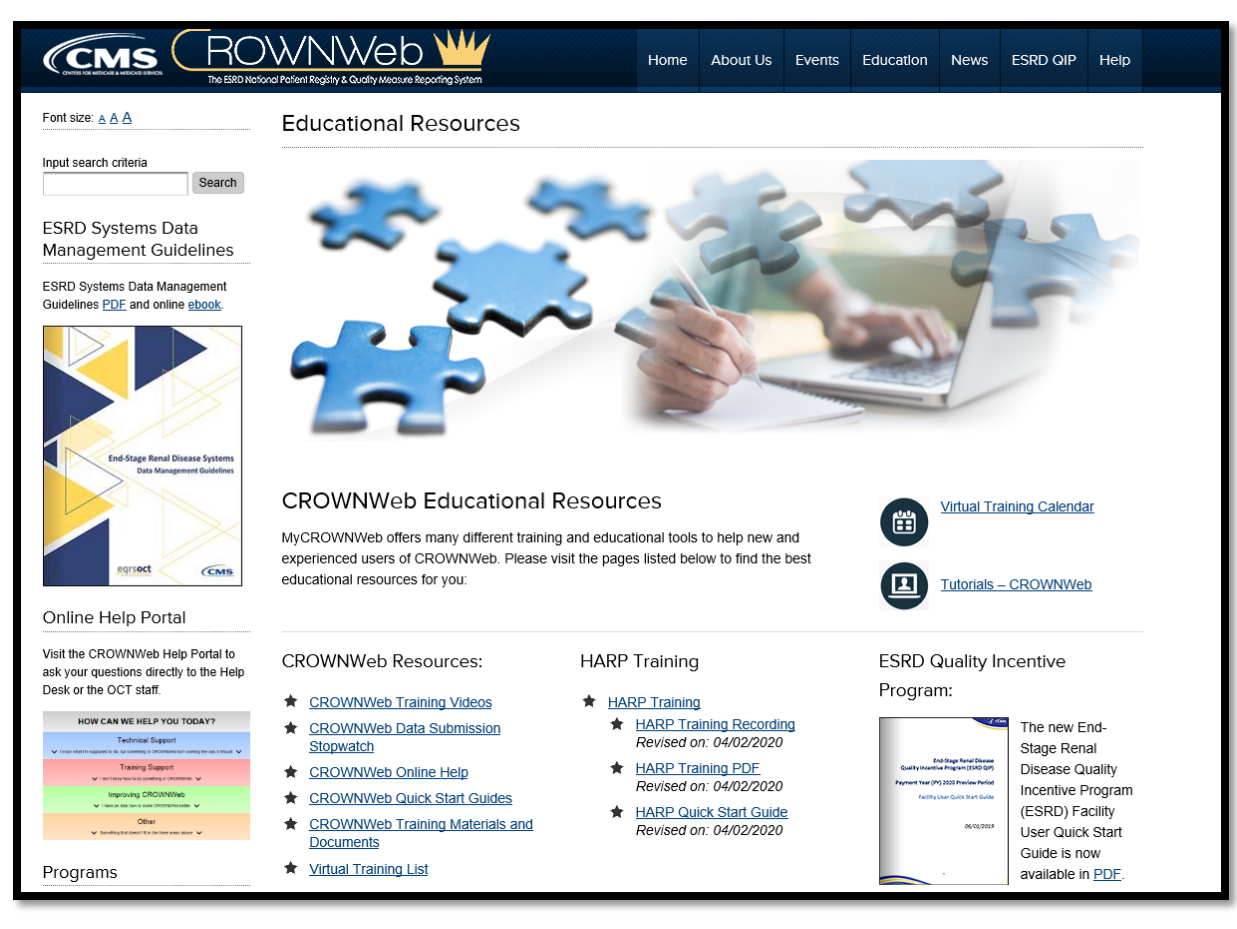

#### **News Page**

• The News page features all current and previously announced items from CMS, Newsletters, and Events.

|                                                             |                                                                                                    | Home                                                                       | About Us                      | Events                  | Education                            | News                                                                                                    | ESRD QIP       | Help                                    |  |  |  |  |
|-------------------------------------------------------------|----------------------------------------------------------------------------------------------------|----------------------------------------------------------------------------|-------------------------------|-------------------------|--------------------------------------|----------------------------------------------------------------------------------------------------|----------------|-----------------------------------------|--|--|--|--|
| Font size: <u>A A A</u>                                     | Latest News and Updates                                                                                                    |                                                                            |                               |                         |                                      |                                                                                                    |                |                                         |  |  |  |  |
| Input search criteria Search                                |                                                                                                    |                                                                            |                               |                         |                                      |                                                                                                    |                | ർഷ                                      |  |  |  |  |
| Latest News and Updates<br>Navigation                       | I ATEST N                                                                                                    | E                                                                          | NS                            |                         | CRO                                  |                                                                                                    |                |                                         |  |  |  |  |
| CMS News Archive<br>CROWNWeb Announcements Archive          | LAILUIN                                                                                                    |                                                                            |                               |                         | Row                                  | <u>NWeb</u>                                                                                                    | January 2011   |                                         |  |  |  |  |
| Event Announcements Archive<br>Newsletters                  |                                                                                                    | _                                                                          | _                             |                         | November 200                         | and the second second sec |                |                                         |  |  |  |  |
| Published Articles                                          |                                                                                                    |                                                                            | $\prec$                       | R.                      | Commo for Madazar A Madazar          | al Closure Exte<br>y 7, 2017                                                                                                    | nsion to       |                                         |  |  |  |  |
| Sign Up for Mailing List                                    | 011                                                                                                    |                                                                            |                               |                         | ool daa kaan dar January 31, 2017 da | vices (CMS) would like to:<br>ion deutline for all Norman<br>office to February 7, 201                                                                                                    | Are 2006       |                                         |  |  |  |  |
| Enter your information below                                |                                                                                                    |                                                                            |                               |                         |                                      |                                                                                                    |                |                                         |  |  |  |  |
| to receive updates on system                                | Stay Tuned-in and Up-to-date on the Latest                                                                                                    | News A                                                                     | About CRO                     | WNWeb                   |                                      |                                                                                                    |                |                                         |  |  |  |  |
| trainings, project information,<br>and monthly newsletters! | Utilize the form on the left to sign-up and receive the lates<br>training sessions and information webinars. Check out the                                                                                                    | t CROWN<br>most cur                                                        | Web news fro<br>rent announce | m the CMS<br>ments belo | team as well<br>w.                   | as informa                                                                                                    | ition on upcon | ning                                    |  |  |  |  |
| Enter your email                                            | Latest Official News from CMS                                                                                                    |                                                                            |                               |                         | 🖈 Pleas                              | se visit the                                                                                                    | CMS News A     | rchive                                  |  |  |  |  |
| First name                                                  | JUN ESRD QIP User Interface Phase 1 Release June                                                                                                    | JUN ESRD QIP User Interface Phase 1 Release June 1, 2020: What You Need to |                               |                         |                                      |                                                                                                    |                | for a list of all previous CMS updates. |  |  |  |  |
| Last name                                                   | Know On June 1, 2020, the Centers for Medicare & Medicaid Services (CMS) will start                                                                                                    |                                                                            |                               |                         |                                      |                                                                                                    |                |                                         |  |  |  |  |
| Company                                                     | the next chapter of its ESRD Quality Reporting System (EQRS) modernization<br>efforts by implementing the first phase of a two-part ESRD Quality Incentive<br>Program (ESRD QIP) User Interface (UI) rollout, in support of the ESRD QIP |                                                                            |                               |                         |                                      |                                                                                                    |                |                                         |  |  |  |  |
| Subscribe                                                   | Payment Year (PY) 2021 Preview Period.                                                                                                    |                                                                            |                               |                         |                                      |                                                                                                    |                |                                         |  |  |  |  |
| powered by MailMunch                                        | <u>(more)</u>                                                                                                    |                                                                            |                               |                         |                                      |                                                                                                    |                |                                         |  |  |  |  |

#### **Training Materials and Documents**

• The Training Materials and Documents page holds downloadable copies of New User documents, core materials, and worksheets.

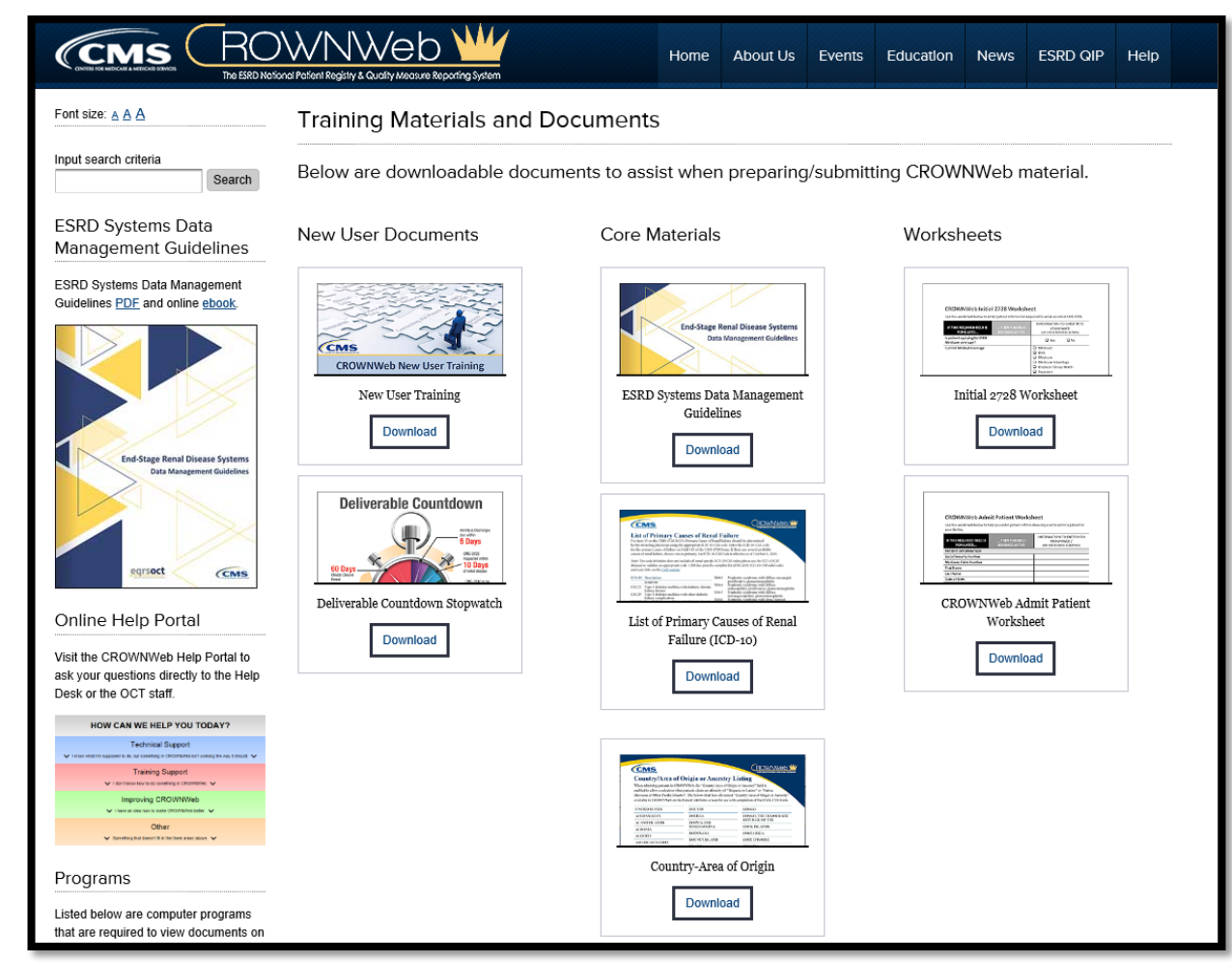

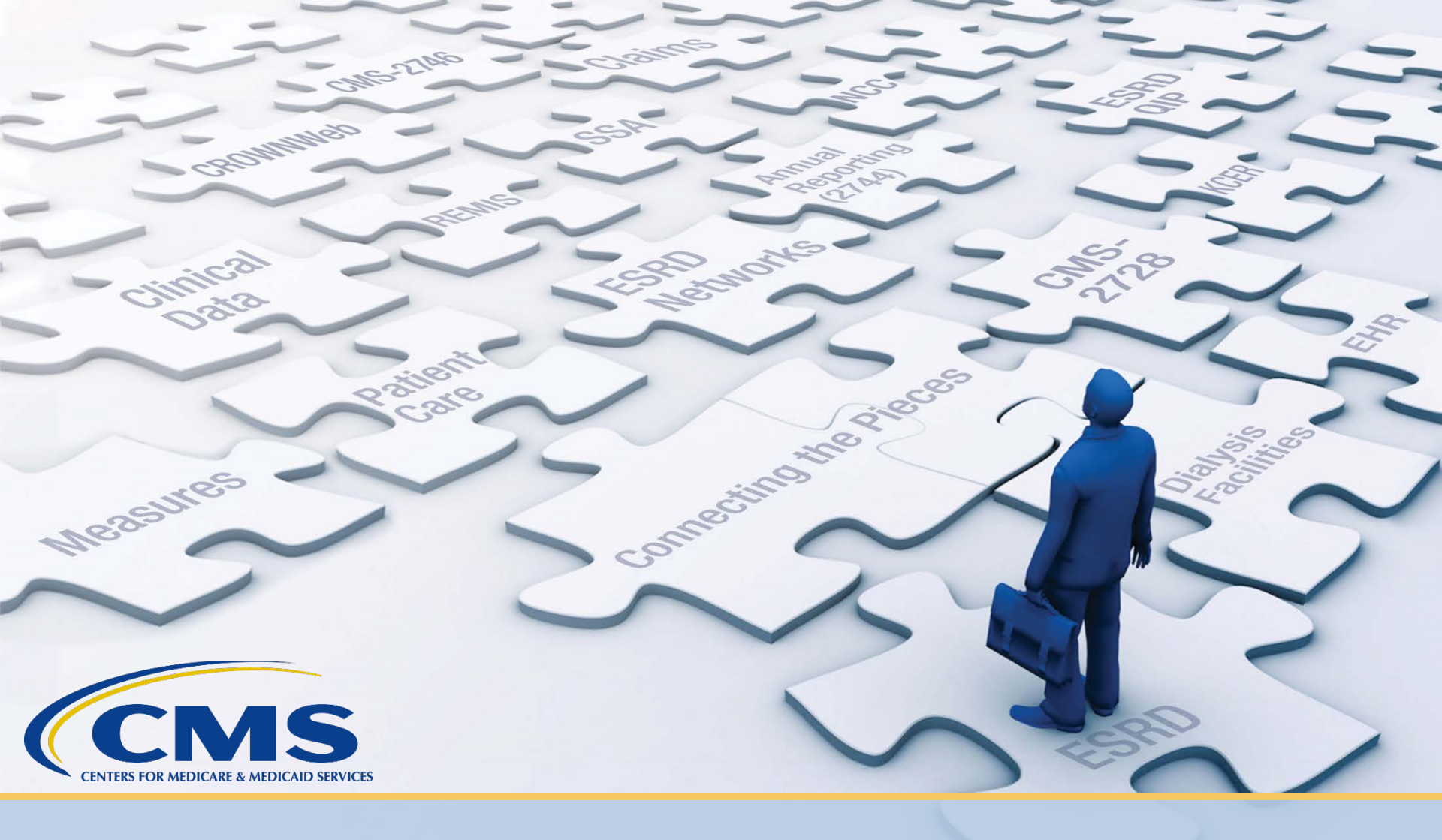

## www.QualityNet.org

#### **QualityNet Homepage**

• The QualityNet.org website provides CMS system users with up-to-date information and resources.

| CMS.gov   QualityNet | Search QualityNet                                                                                                    | ٩                                                                    | Quality Programs ~ Help ~                                                                                                    | Log into Secure Portal Register |
|----------------------|----------------------------------------------------------------------------------------------------|----------------------------------------------------------------------|----------------------------------------------------------------------------------------------------|---------------------------------|
|                      | Welcome to QualityNe<br>Your one-stop shop for CMS Qu<br>Subscribe to Email Updates<br>Log into QualityNet Secure Portal | et!<br>uality Programs.<br>(<br>ving for quality information associa | Recent News       View more         June 12, 2020       June 12, 2020         New QualityNet list management system announced       June 5, 2020         June 5, 2020       Fiscal Year 2022 Hospital IQR Program Chart-Abstracted Targeted Hospitals Selected for Validation         ted with       View more |                                 |
|                      | Hospitals - Inpatient                                                                                                    | und Base Hospitals - Outpatient                                      | Ambulatory Surgical Centers                                                                                                    |                                 |
|                      | PPS-Exempt Cancer Hospitals                                                                                              | ESRD Facilities                                                      | Inpatient Psychiatric Facilities                                                                                                    |                                 |

#### **PY 2021 Preview Period Resources**

- ESRD QIP Preview Period supporting materials are available via <u>https://www.qualitynet.org/esrd/esrdqip</u>.
- PY 2021 supporting materials include the following:
  - Guide to the PY 2021 ESRD QIP Performance Period
  - PY 2021 ESRD QIP User Interface (UI) Quick Start Guide

| File Name                                                                                                    | File Type | File Size |          |
|----------------------------------------------------------------------------------------------------|-----------|-----------|----------|
| Guide to the PY 2021 ESRD QIP Performance Score Report (PSR)<br>Provides stakeholders with more information on how to better understand the information contained<br>in your PSR. | PDF       | 885 KB    | Download |
| PY 2021 ESRD QIP User Interface (UI) Quick Start Guide<br>Provides system users with a shorter and more concise guide to accessing the system.                                    | PDF       | 379 KB    | Download |

#### **How to Route Questions**

#### Should you have any questions, contact:

| Question Type                                                                                                    | Contact Information                                                                  |
|----------------------------------------------------------------------------------------------------|--------------------------------------------------------------------------------------|
| General ESRD QIP questions<br>REMINDER: The ESRD QIP UI must be used to<br>submit formal Preview Period inquiries. | ServiceNow Q&A Tool:<br>https://cmsqualitysupport.servicenowservices.co<br>m/qnet_qa |
| EQRS system-related questions                                                                                      | QualityNet Help Desk:<br>1-866-288-8912<br><u>qnetsupport-esrd@hcqis.org</u>         |
| Training-related questions                                                                                         | CRAFT Mailbox:<br><u>CRAFT@MyCROWNWeb.org</u>                                        |

# Questions

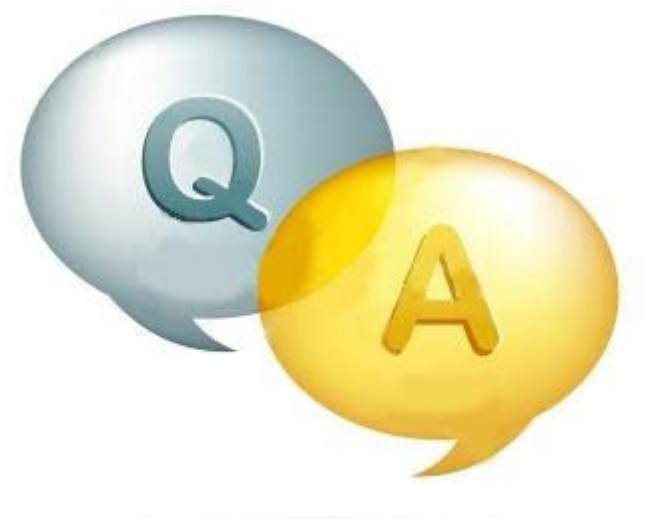

A CONTRACT OF A DESCRIPTION OF A DESCRIPTION OF A

#### **Thanks for Attending!**

#### Our next Town Hall Event will be held on September 24, 2020.

**Time: 2 PM – 3 PM ET** 

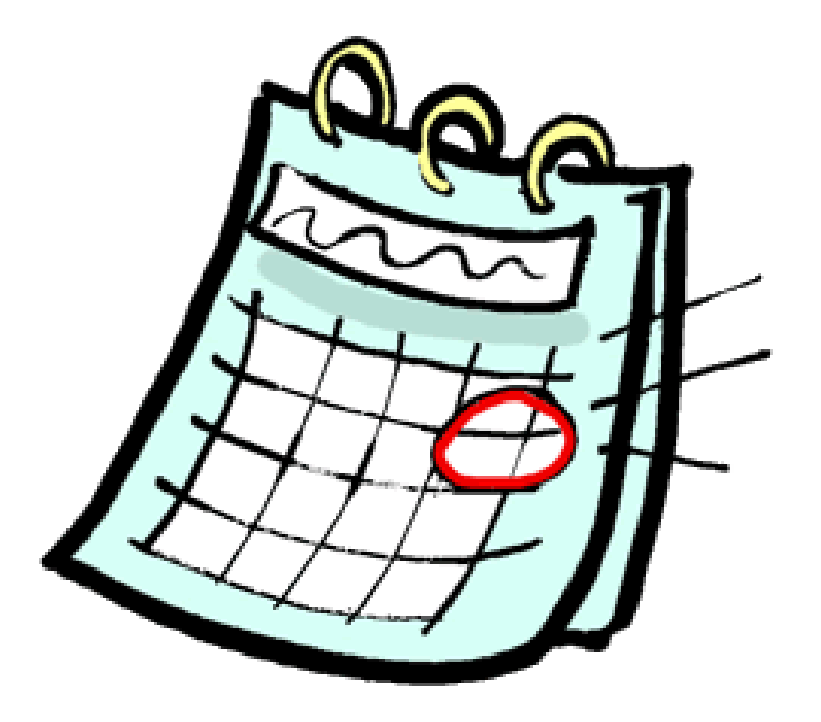

#### **For Further Information...**

Help Me Form: http://help.MyCROWNWeb.org

Website: http://www.MyCROWNWeb.org

QualityNet Service Desk: 1-866-288-8912

QualityNet Service Desk Email: <u>qnetsupport-esrd@hcqis.org</u>

ESRD QIP Questions: ESRD QIP ServiceNow Q&A Tool

An evaluation will pop up in your browser when the session ends.

Please follow the link and let us know what you think and what you would like to be covered in future Town Hall events, thank you!